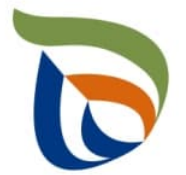

# TURRE-ohjeet määräaikaisraportointiin

Romuajoneuvot

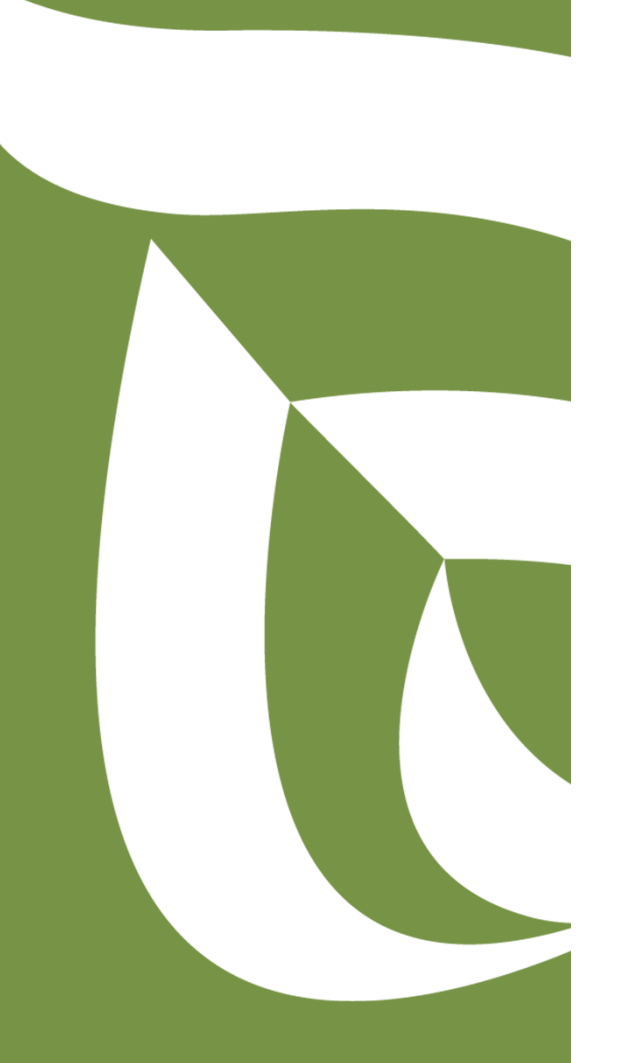

28.10.2020

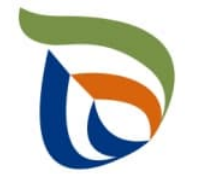

## Raportoinnin aloitus

- Avaa <u>Aluehallinnon asiointipalvelu</u>
- Kirjaudu sisään (tunnistaudu)
  - Verkkopankkitunnukset, varmennekortti, mobiilivarmenne / eIDAs
  - Lue ja hyväksy käyttäjäehdot
  - Tarkista yhteystiedot ja käytä yrityksen sähköpostia, sillä täydennyspyynnöt lähetetään ilmoitettuun osoitteeseen
- Valitse Palvelut > Tuottajarekisterin asiointipalvelu > Tuottajarekisterin määräaikaisraportointi
  - Etsi yritys Y-tunnuksen avulla, valitse raportointiala ja raportoitava vuosi
  - Kts. erillinen yleisohje vuosittaisten perustietojen täyttämiseen
- HUOM!
  - Jos olet aloittanut kyseisen vuoden tietojen raportoinnin aiemmin, pääset käsiksi aloitettuun lomakkeeseen TYÖPÖYDÄN kautta. Älä aloita uutta asiointia.
  - Tiedot ilmoitetaan kappaleina (kpl) tai tonneina (t), ei kiloina (kg).
  - Jos kohtaan ei ole raportoitavia tietoja, merkitse siihen nolla (**0**).

2

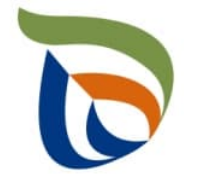

#### Raportoitavat tiedot

Seurantatiedot on jaettu kolmeen osioon:

- **1. TURRE määräaikaisraportointi** sisältää seurantatiedot
- 2. Asiakkaan perustiedot sisältää yhteyshenkilön tiedot sekä laskutustiedot
- **3. Tiedostot**-kohdan kautta toimitetaan tarvittavat liitetiedostot:
  - Mm. tuottajayhteisöjen selvitykset vakavaraisuudesta, raportointivuoden toteutunut tiedotus, kuluvan vuoden tiedotussuunnitelma
  - Muut mahdolliset valvovan viranomaisen vaatimat raportit/tiedostot, kuten tiedot omavalvonnasta

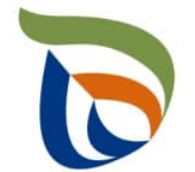

### Määräaikaisraportointi

- Valitse TURRE määräaikaisraportoinnin alta Toimialakohtainen raportointi
- Nuolet (1) näyttävät, missä tilassa lomake on (esimerkissä luonnostilassa)
- Valitse **MUOKKAA** (nuoli 2), jolloin määräaikaisraportointi avautuu

|                                |                                                                    |                       |         | 1          |         |
|--------------------------------|--------------------------------------------------------------------|-----------------------|---------|------------|---------|
| i Jaksoraportointiin kuu       | luvat lomakkeet                                                    |                       |         |            |         |
| Pisteen tunniste<br>1900312864 | <ul> <li>Pisteen kuvaus</li> <li>Tuottajayhteisö - romu</li> </ul> | ajoneuvot_2           |         | /          | 2       |
| Osion nimi                     | <ul> <li>Osion kuvaus</li> </ul>                                   |                       | 1       |            |         |
| Romuajoneuvot                  | Tuottajayhteisö - romu                                             | ajoneuvot             |         |            |         |
| OMAKE                          | JAKSON<br>ALKUPVM                                                  | JAKSON<br>LOPPUMISPVM | TILA    | MUOKATTU 🗘 |         |
| Romuajoneuvot                  | 01.01.2019                                                         | 31.12.2019            | Luonnos | Г          | MUOKKAA |

TURRE määräaikaisraportointi

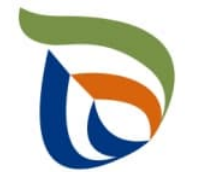

# Vertailujakso

- Valitse vertailujakso tai vaihtoehtoisesti "Ei vertailujaksoa".
  - Vuoden 2019 raportoinnin osalta vertailujaksoja ei vielä ole, joten valitse "Ei vertailujaksoa"
- Samalla sivulla voi valita "Ei raportoitavia tietoja tälle raportointijaksolle", jos tuottaja ei ole saattanut markkinoille, kerännyt käytöstä poistettuja ajoneuvoja ja toimittanut käytöstä poistettuja ajoneuvoja kierrätykseen. Kaikkien edellä mainittujen ehtojen tulee täyttyä.

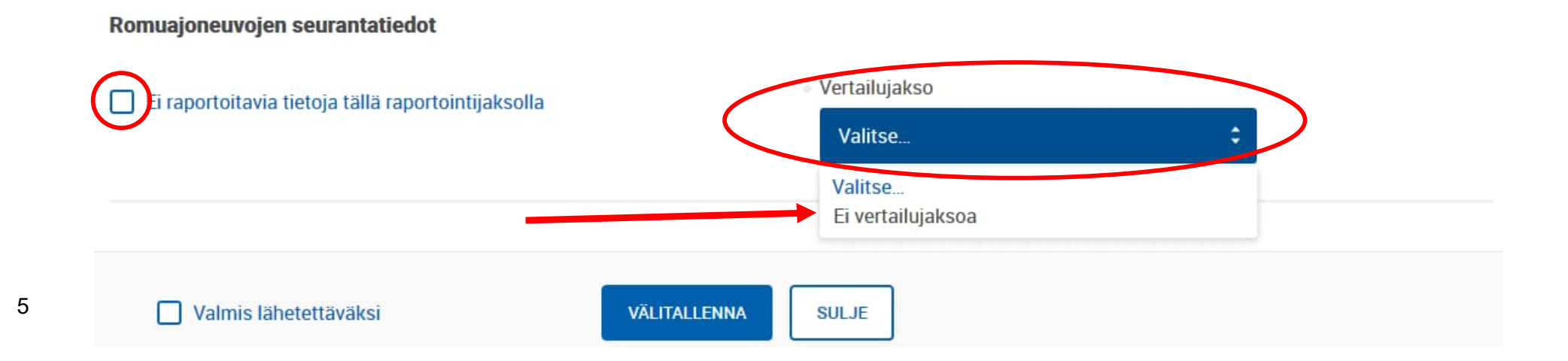

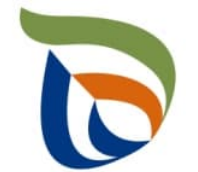

# Markkinoille toimitetut ja kerätyt ajoneuvot

- Lisää taulukkoon markkinoille toimitetut ajoneuvot, arvio käytöstä poistetuista ajoneuvoista sekä kerätyt romuajoneuvot.
- Lisää määrät sekä tonneina (t) että kappaleina (kpl) riippuen rivistä
- Alin rivi (kerätyt romuajoneuvot) on automaattinen kenttä, jota ei tarvitse täyttää.

Markkinoille toimitettujen ajoneuvojen määrä ja käytöstä poistuminen

| ROMUAJONEUVOT                                            | 2019 |  |
|----------------------------------------------------------|------|--|
| Kotimaan markkinoille toimitetut ajoneuvot (t) *         |      |  |
| Kotimaan markkinoille toimitetut ajoneuvot (kpl) *       |      |  |
| Arvio käytöstä poistuneista ajoneuvoista (t) *           |      |  |
| Arvio käytöstä poistuneista ajoneuvoista (kpl) *         |      |  |
| Kerätyt romuajoneuvot (romutustodistusten määrä) (kpl) * |      |  |
| Romuajoneuvojen keskimääräinen paino (t) *               |      |  |
| Kerätyt romuajoneuvot (t)                                | 0    |  |

MAADA

# Purkamisesta muodostuva materiaali 1/2

- Lisää taulukkoon romuajoneuvojen puhdistamisesta ja purkamisesta muodostuva sekä käsiteltävä materiaali.
- Lisää materiaalit yksitellen painamalla +LISÄÄ
  - Seuraavina vuosina rivit tulevat valmiiksi vertailuaineiston avulla
- Eriteltävät materiaalit:
  - Akut, nesteet, öljynsuodattimet, muut materiaalit, katalysaattorit, metalliosat, renkaat, suuret muoviosat, lasi ja muu puhdistamisesta muodostuva materiaali
- Erittele, kuinka paljon materiaaleja on mennyt uudelleenkäyttöön, kierrätetty, hyödynnetty energiana sekä loppukäsitelty
  - Hyödyntäminen yhteensä -kohtaa ei tarvitse täyttää (laskee yhteen kierrätetyn sekä energiana hyödynnetyn materiaalin määrän)

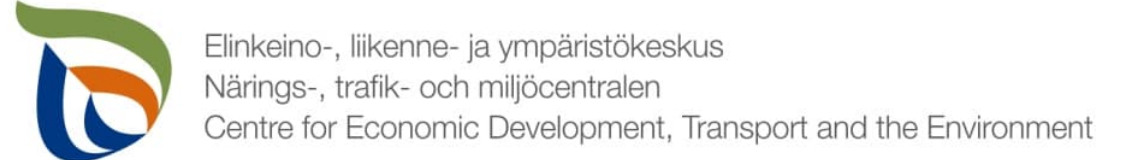

#### Purkamisesta muodostuva materiaali 2/2

Romuajoneuvojen puhdistamisesta ja purkamisesta muodostuva sekä käsiteltävä materiaali

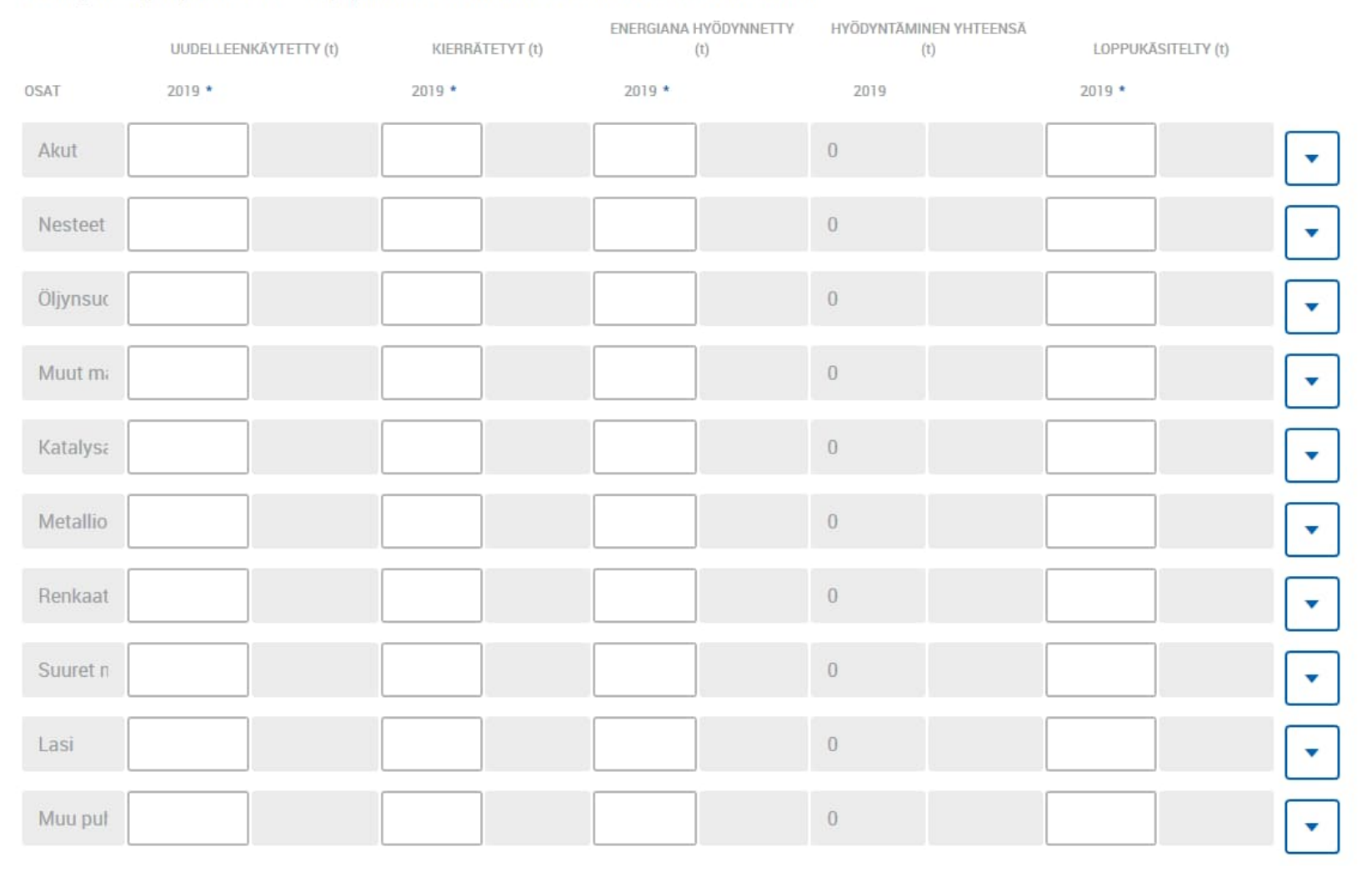

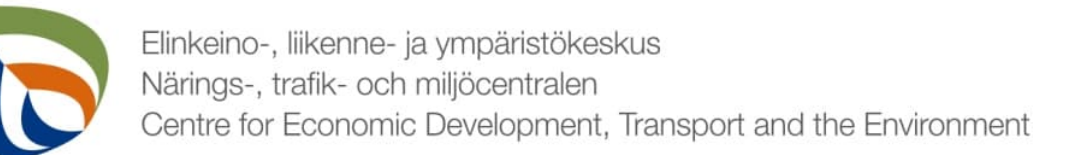

### Murskauksesta muodostuva materiaali 1/2

- Lisää taulukkoon romuajoneuvojen murskauksessa muodostuva materiaali. Voit lisätä rivejä painamalla +LISÄÄ
- Valitse materiaali alasvetovalikosta
- Lisää materiaalit taulukkoon tonneina (kuva seuraavalla dialla):
  - Murskattu romurauta (teräs)
  - Murskattu muu materiaali (Al,Cu, Zn, Pb)
  - Kevyt murskausjäte (muovi, kumi)
  - Muu murskausjäte (lasi)
- Jaottele materiaalit sen mukaan, kuinka paljon on toimitettu kierrätykseen, hyödynnetty energiana ja loppukäsitelty
  - Hyödyntäminen yhteensä on automaattinen solu, joka laskee kierrätetyn ja energiana hyödynnetyn materiaalin yhteen

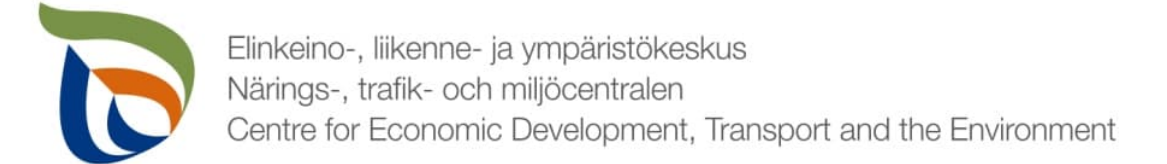

#### Murskauksesta muodostuva materiaali 2/2

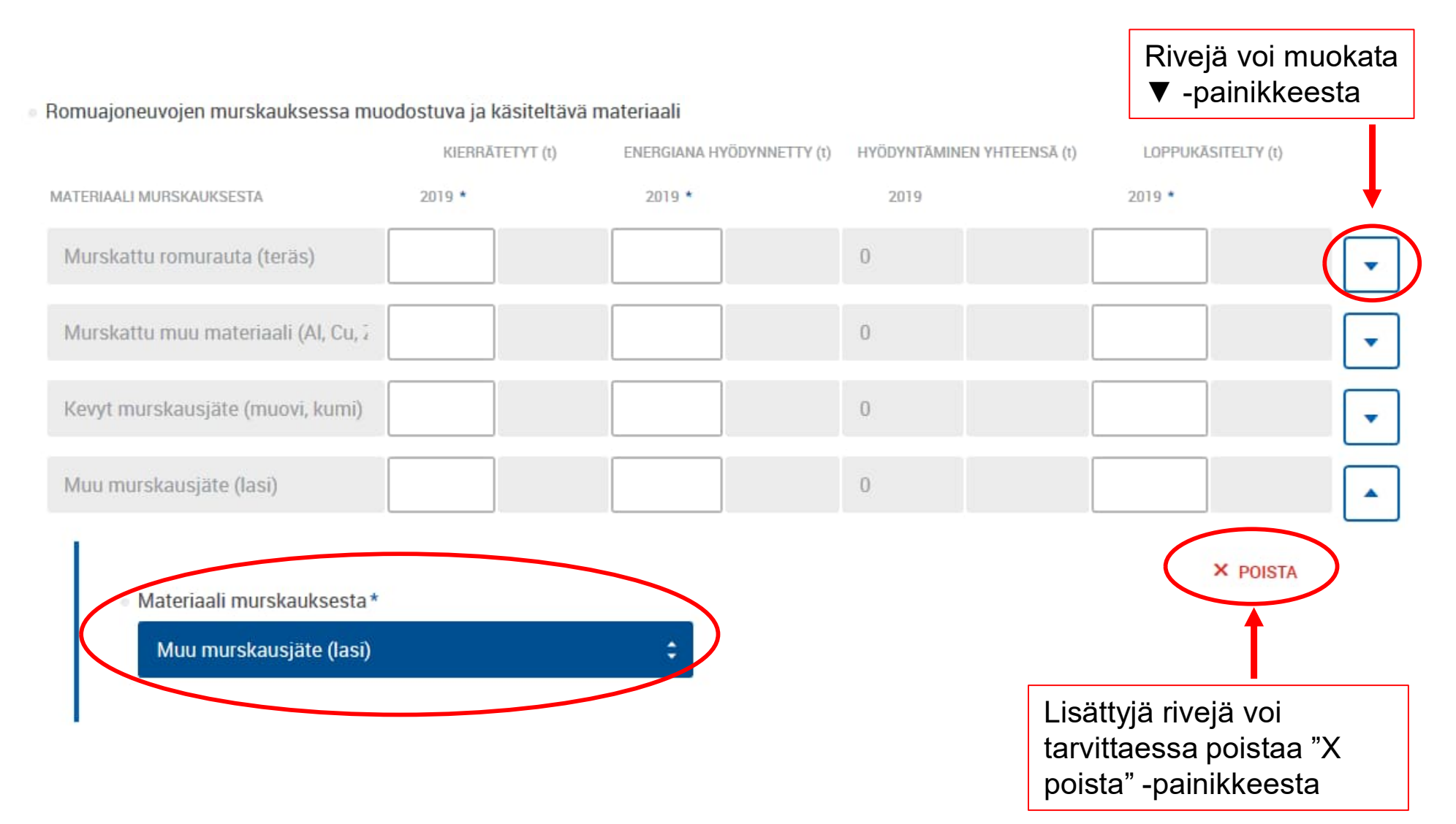

# Romuajoneuvojen ja osien vienti ulkomaille

- Lisää taulukkoon ulkomaille viedyt romuajoneuvot ja niiden osat tonneina (t).
  - Merkitse taulukkoon tuottajayhteisön tiedossa olevat vientimäärät.
- Lisää taulukkoon ulkomaille viety määrä yhteensä, ulkomailla kierrätetty määrä, ulkomailla hyödynnetty määrä sekä ulkomailla loppukäsitelty määrä.

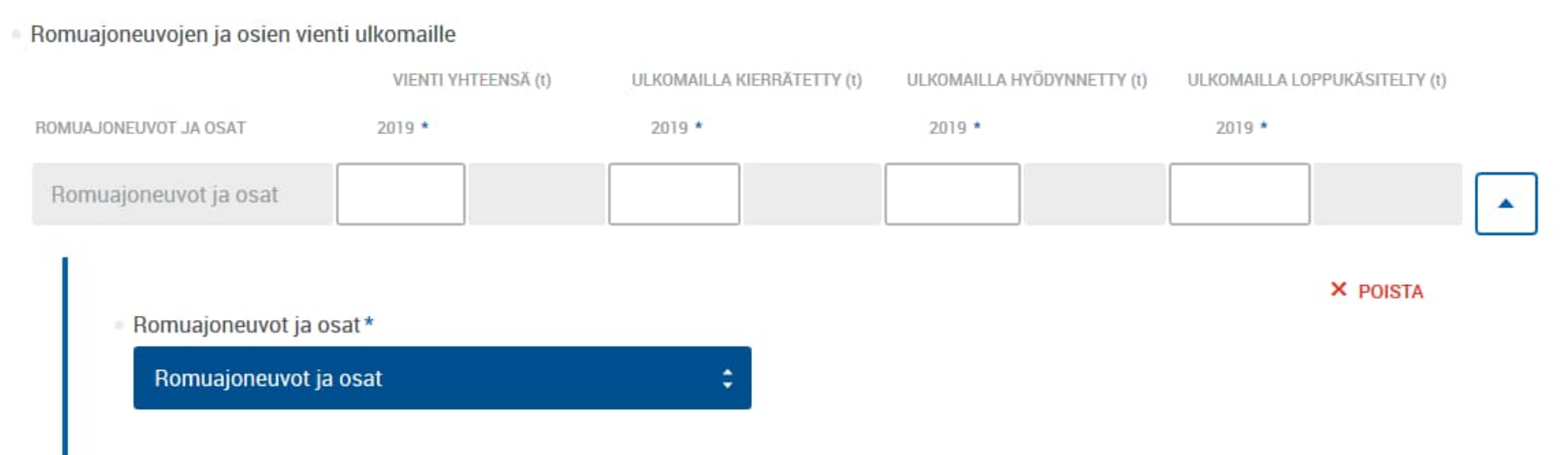

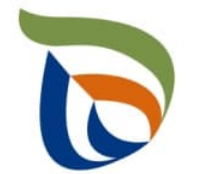

#### Automaattiset taulukot

- Taulukot "Romuajoneuvojen uudelleenkäyttö, hyödyntäminen ja kierrätys" sekä "Prosenttiosuudet" sisältävät automaattisia soluja.
- Tiedot lasketaan automaattisesti muihin taulukkoihin syötetyistä arvoista.

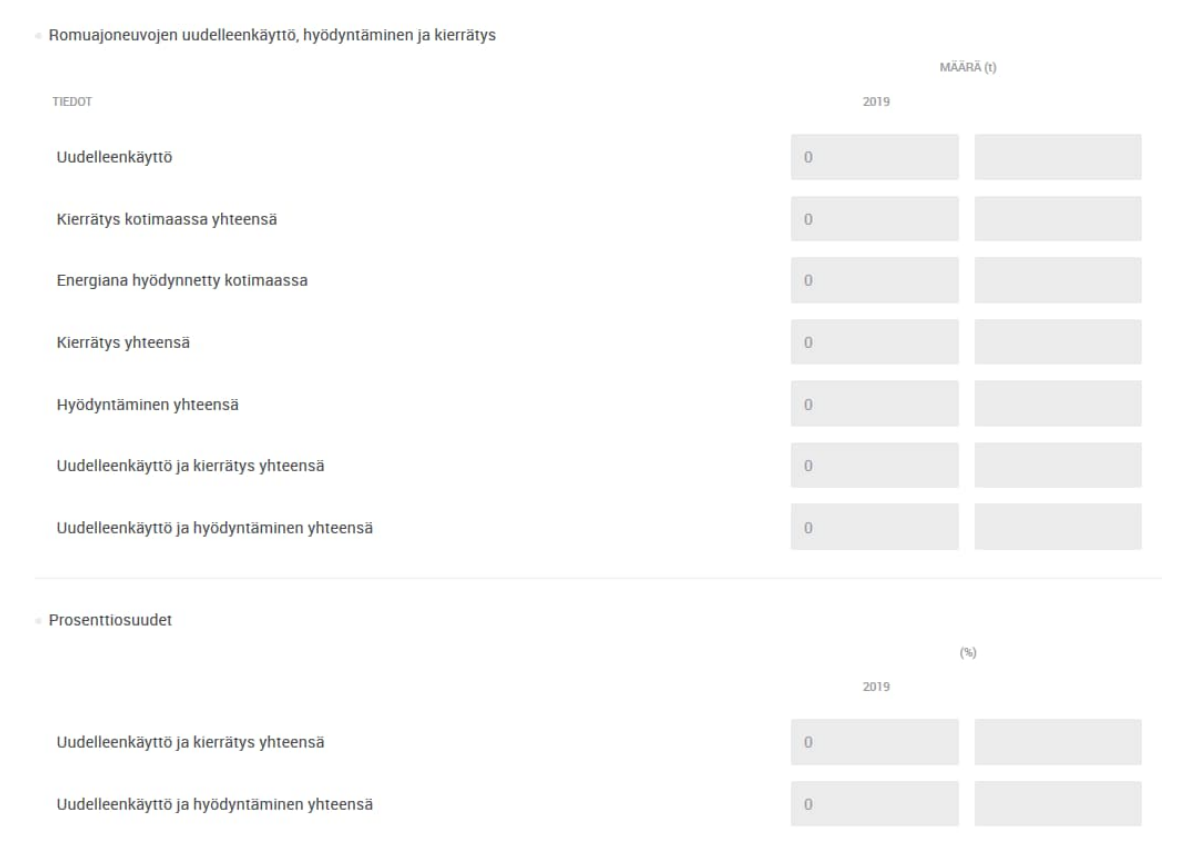

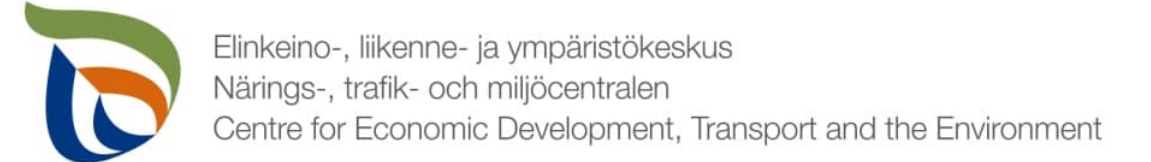

# Romuajoneuvojen ja osien käsittely laitoksittain

- Lisää taulukkoon romuajoneuvojen ja osien määrä tonneina (t). Lisää käsittelylaitoksen nimi ja sijaintikunta (kohde Suomessa) tai sijaintimaa (kohde ulkomailla).
- Lisää taulukkoon kaikki käsittelylaitokset, joihin romuajoneuvoja ja/tai osia on toimitettu raportointivuonna.
- Rivejä voit lisätä nainamalla +I ISÄÄ

Domusionouvoion is asign käsittalu

|                                      | KÄSITTELYYN TOIMITETTU I           | ЛĂĂRĂ (t)                |             |
|--------------------------------------|------------------------------------|--------------------------|-------------|
| AJONEUVOT JA OSAT                    | 2019 *                             | KÄSITTELYLAITOKSEN NIMI  | KUNTA / MAA |
|                                      |                                    |                          |             |
| <ul> <li>Romuajoneuvot ja</li> </ul> | osat*                              | Käsittelylaitoksen nimi* | × POISTA    |
|                                      |                                    |                          |             |
| Valitse                              | •                                  |                          |             |
| Valitse                              | <ul> <li>Sijaintikunta*</li> </ul> |                          |             |

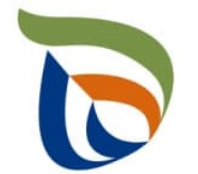

# Lisätiedot

- Lisätiedot-kohtaan voit kirjoittaa mahdollisia lisätietoja, jotka haluat toimittaa valvontaviranomaisen tietoon liittyen romuajoneuvojen tuottajavastuun raportointitietoihin (esimerkiksi mahdollisista tapahtuneista tai tulevista muutoksista).
- Lisätietojen tai muiden liitteiden yhteydessä voitte toimittaa muita valvontaviranomaisen mahdollisesti pyytämiä tietoja. Liitteille on erillinen raportointiosio ja erilliset ohjeet.

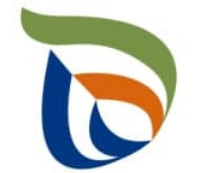

# Muut raportoitavat osiot

- Täytä toimialakohtaisen lomakkeen lisäksi myös asiakkaan perustiedot (yhteyshenkilöt ja laskutustiedot).
  - Tuottajayhteisöjen osalta lisäksi myös liitetiedostot (tuottajien osalta tarvittaessa)
- Muille raportoitaville asioille on oma erillinen yleisohjeensa, mikä sisältää seuraavat osiot:
  - Asiakkaan perustiedot (yhteyshenkilö ja laskutustiedot)
  - Tiedostot (liitetiedostot)

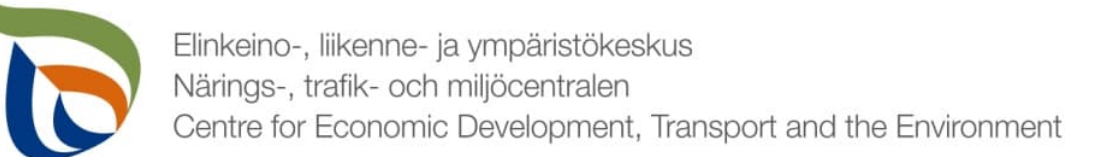

### Valmis raportti

- Voit tarvittaessa tallentaa raportin ja jatkaa myöhemmin
  - Jos jatkat raportin täyttämistä myöhemmin, saat avattua sen Aluehallinnon asiointipalvelun TYÖPÖYTÄ-kohdasta.
- Kun raportti on valmis klikkaa Valmis lähetettäväksi.
- Tämän jälkeen lomakkeet tulee lähettää vielä erikseen (nuoli 1)

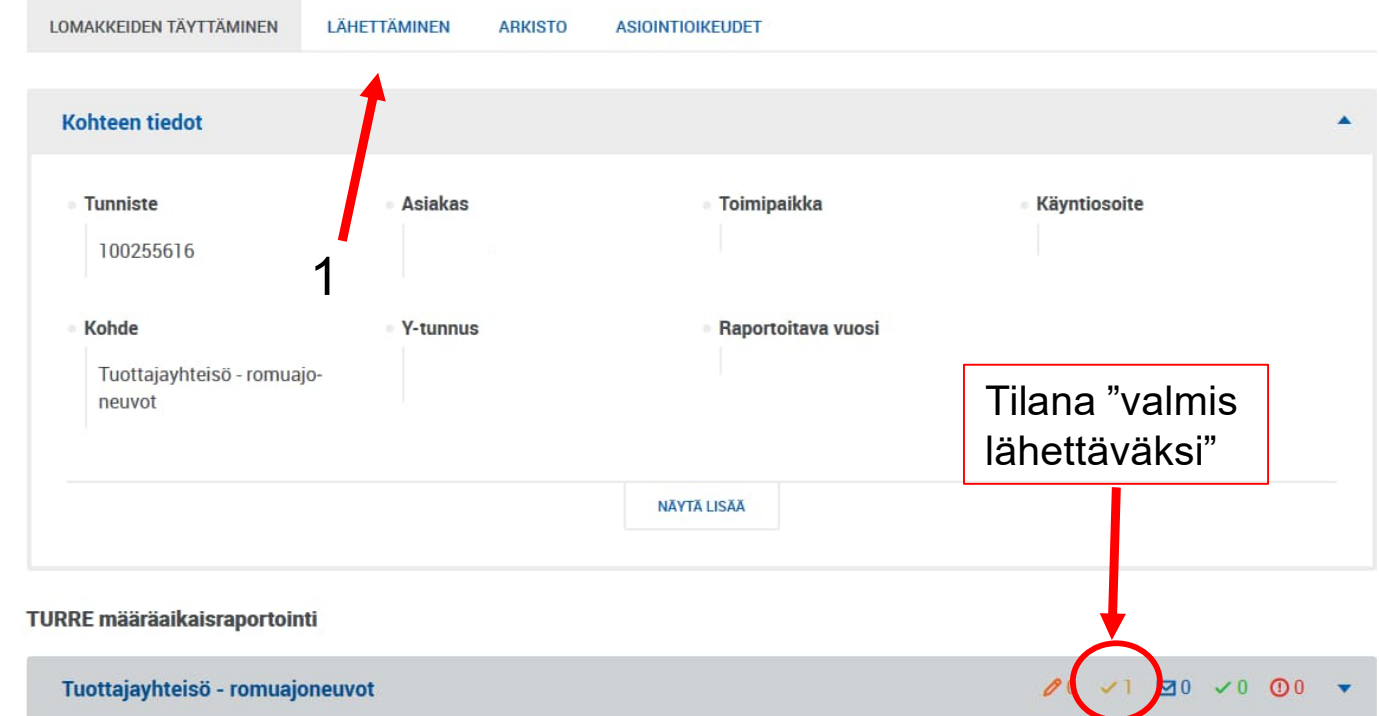

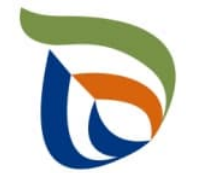

# Lähettäminen

- Lomakkeet, jotka on merkattu "valmis lähettäväksi", tulevat näkyviin Lähettäminen-välilehdelle
- Voit esikatsella lomakkeita pdf-tiedostona painamalla oikealla olevaa pdf-kuvaketta
- Lähetä lomakkeet painamalla alhaalta LÄHETÄ (nuoli 1)

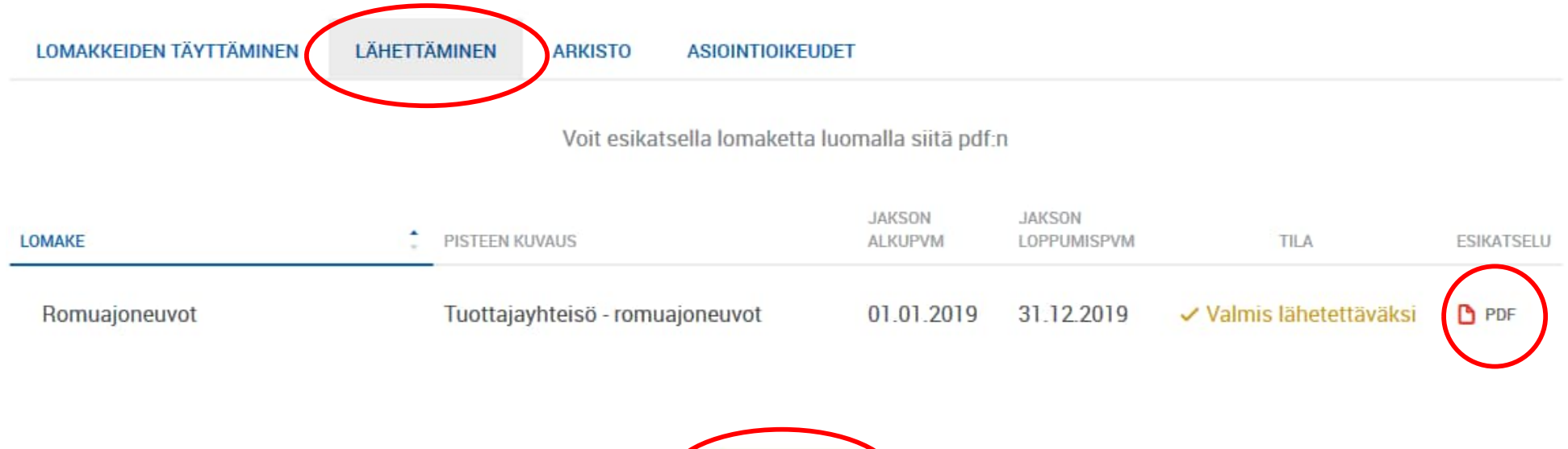